## 2.2.F Funktionen/Funktionen benutzen – Ergänzungen und Bilder

## 2.2.F.1 Installation von liner als vorcompiliertes Binärprogramm

- a) Browser in Linux (!) öffnen
- b) Website http://www.gyrator.de/material anwählen
- c) Abschnitt "C2.2 Funktionen benutzen" finden
- d) Dort Link "Software" öffnen
- e) Dort Link "liner-1.09c (Verzeichnis)" öffnen (kann auch 1.09d, 1.09e, 1.09f usw. sein)
- f) Dort Datei-Eintrag liner finden
- g) Die Datei herunterladen mit Klick auf rechter Maustaste (Kontextmenü) und Auswahl "Ziel Speichern unter ..."
- h) Speichern im persönlichen Verzeichnis
- i) Dasselbe (finden, herunterladen, speichern) wiederholen für die Dateien liner.h und example1.c
- j) Konsole öffnen
- k) Mit ls -ltr herausfinden, ob liner, liner.h und example1.c im persönlichen Verzeichnis vorhanden sind
- Die Datei liner ausführbar machen mit dem Befehl: chmod 755 liner
- m) Das Programm liner ausführen: ./liner
- n) Es öffnet sich eine leeres weißes Fenster.
- o) Auf der Textkonsole kann man jetzt einen Graphikbefehl eingeben, z. B. :
  R 50 50 100 100 1 ←
  Es müsste im weißen Fenster ein schwarzes Rechteck erscheinen
- p) Beenden des weißen Fensters mit Q oder Strg C
- q) Administrator-Berechtigungen holen: su
- r) Das Administrator-Passwort blind eingeben (es werden keine Punkte oder Sterne angezeigt)
- s) Die Eingabeaufforderung endet nun mit Raute # statt Dollarzeichen \$; das zeigt, dass man nun unbeschränkte Rechte auf dem System hat.
- t) Das Programm an die richtige Stelle kopieren: cp liner /usr/local/bin
- u) Die Header-Datei an die richtige Stelle kopieren: cp liner.h /usr/local/include
- v) Administrator-Berechtigungen wieder abgeben: exit (oder [Strg] - [D] )
- w) Beispiel-Programm compilieren: gcc example1.c

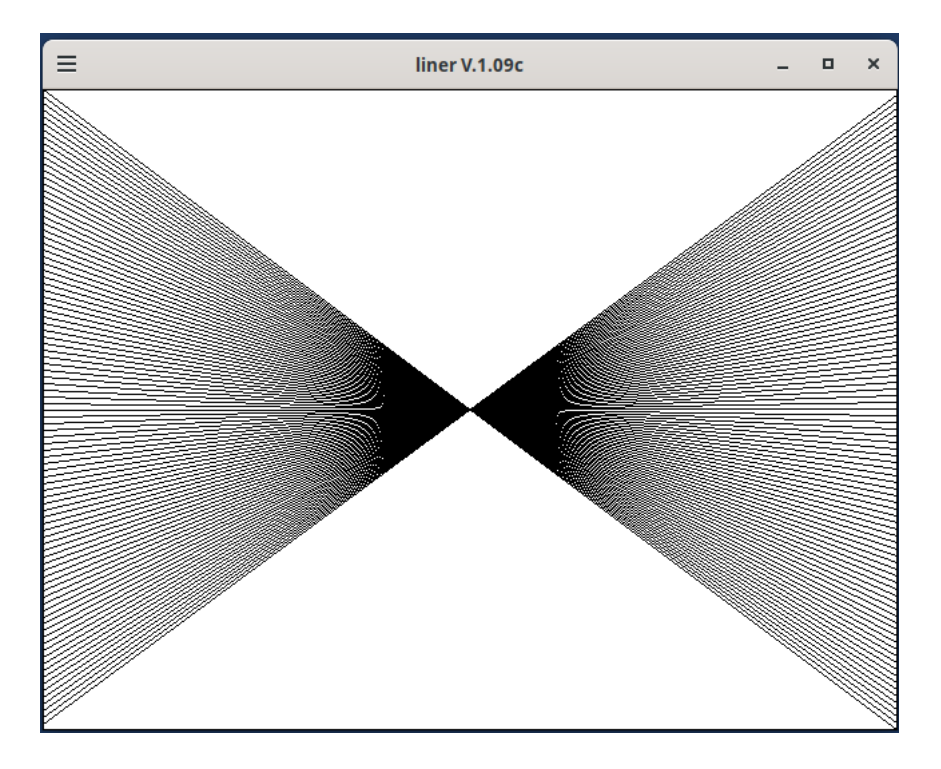

Abbildung 1: Ausgabe des Programms example1

x) Beispiel-Programm ausführen: a.out

Es erscheint ein Fenster wie in Abbildung 1.

- y) Anmerkung: Das Paket libx11-6 muss installiert sein. Falls liner nicht läuft, kann es daran liegen, dass das Paket fehlt. Das kann man nachprüfen mit: dpkg -l libx11-6 Falls die letzte Zeile mit ii beginnt, ist das Paket installiert: ii libx11-6:amd64 2:1.2.3-1+deb11u2 amd64 X11 client-side library Falls sie mit un beginnt, fehlt das Paket: un libx11-6 <keine> (keine Beschreibung vorhanden) In diesem Fall kann man es installieren: su (Passwort blind eingeben) apt install libx11-6 exit
- z) Anmerkung: Auf anderen Hardware-Plattformen muss man liner selbst compilieren. Dazu lädt man sich alle Datei aus dem Verzeichnis "liner-1.09c (Verzeichnis)" herunter (am besten in ein neues Verzeichnis).

Dann ist es nötig, die Pakete g++, make, libx11-6 und libx11-dev installiert zu haben. Das funktioniert wie oben beschrieben.

Zum Compilieren wechselt man in das Verzeichnis, in dem die heruntergeladenen Dateien liegen. Dann gibt man auf der Konsole ein: make su (Passwort wieder blind eingeben) make install exit